## Eduroam iPhone

- 1- Öncelikle ios 12 ve üstü için bağlantısından iPhone için hazırlanmış olan config dosyasını iPhone'unuz ile indirin.
- 2- Config dosyasını indirmek için İnternet Tarayıcısı olarak Safari'yi kullanmanız gerekmektedir.
- .3- İndirdiğiniz config dosyasını açınız ve izinver'e tıklayınız.

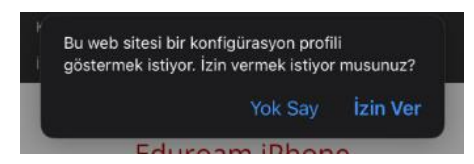

## Cihazın ayarlar bölümünde Genel sekmesine giriş yapın

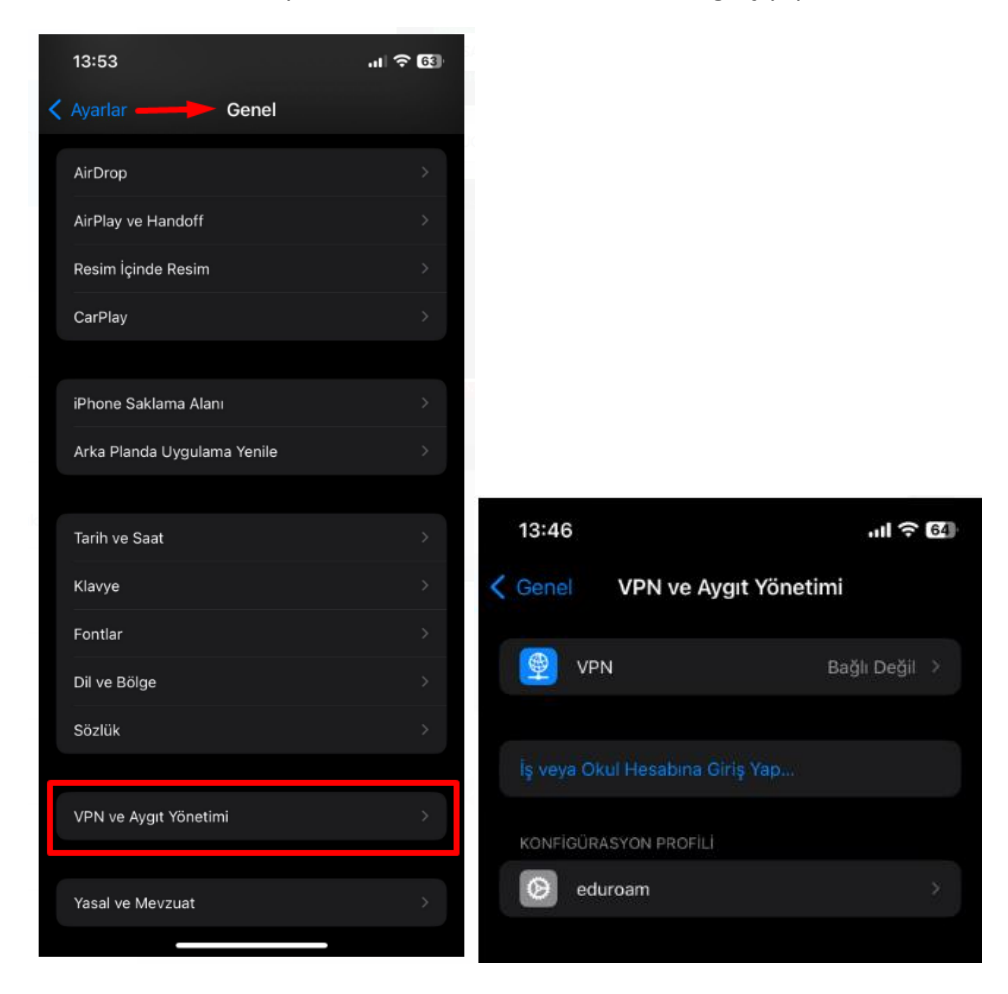

Vpn yönetimi kısmında indirmiş olduğunuz edurom adlı sertifika kurulumunu tamamlayın Kullanıcı adınız Mail adresiniz şifre kısmı mail adresinize tanımlama yapılan şifredir Örnek : f....o...@nevsehir.edu.tr